## Installationsanleitung Zeiterfassungssystem MySql für Windows

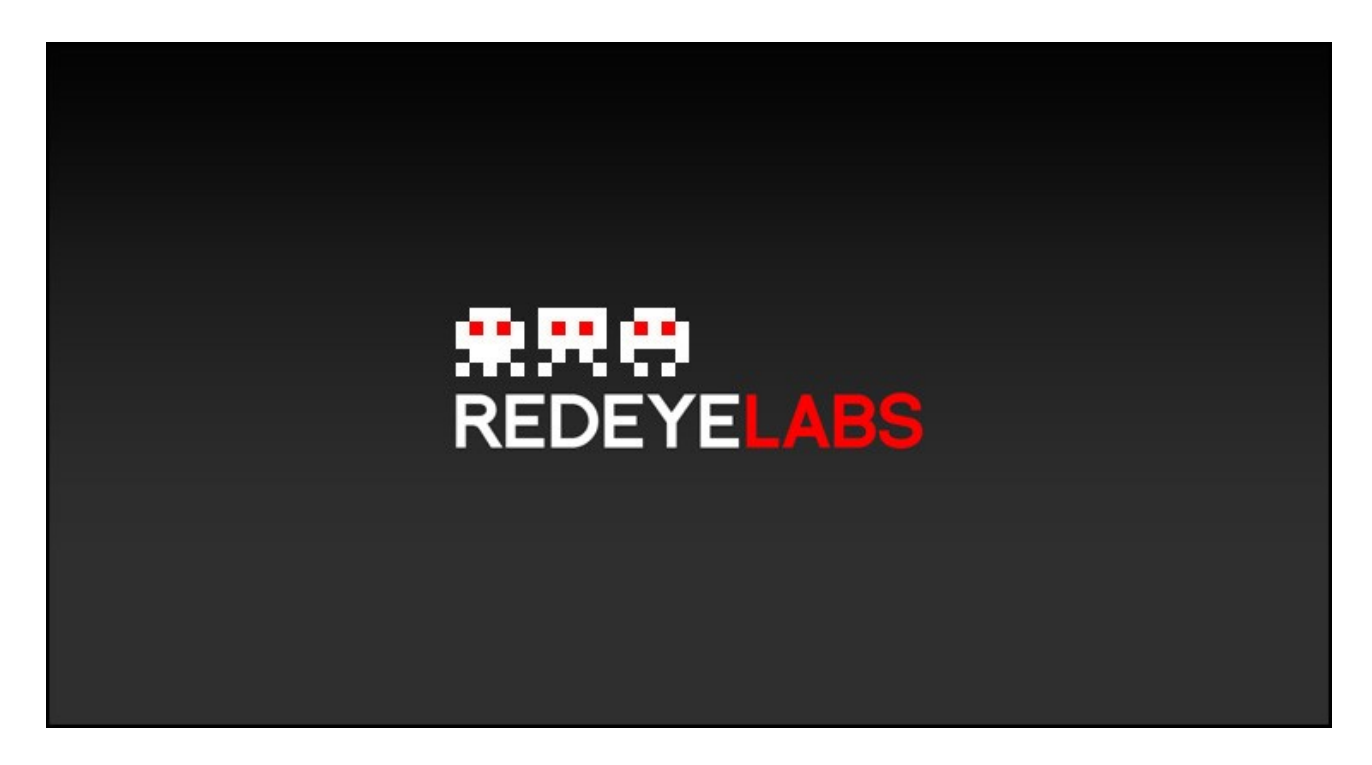

Hier eine kurze Anleitung, wie Sie MySql unter Windows installieren. Es wird davon ausgegangen das Sie das MySql Essential Paket von <u>http://dev.mysql.com/downloads/mysql/5.1.html</u> heruntergeladen haben.

Klicken Sie doppelt auf die Datei und es erscheint der Willkommenstext:

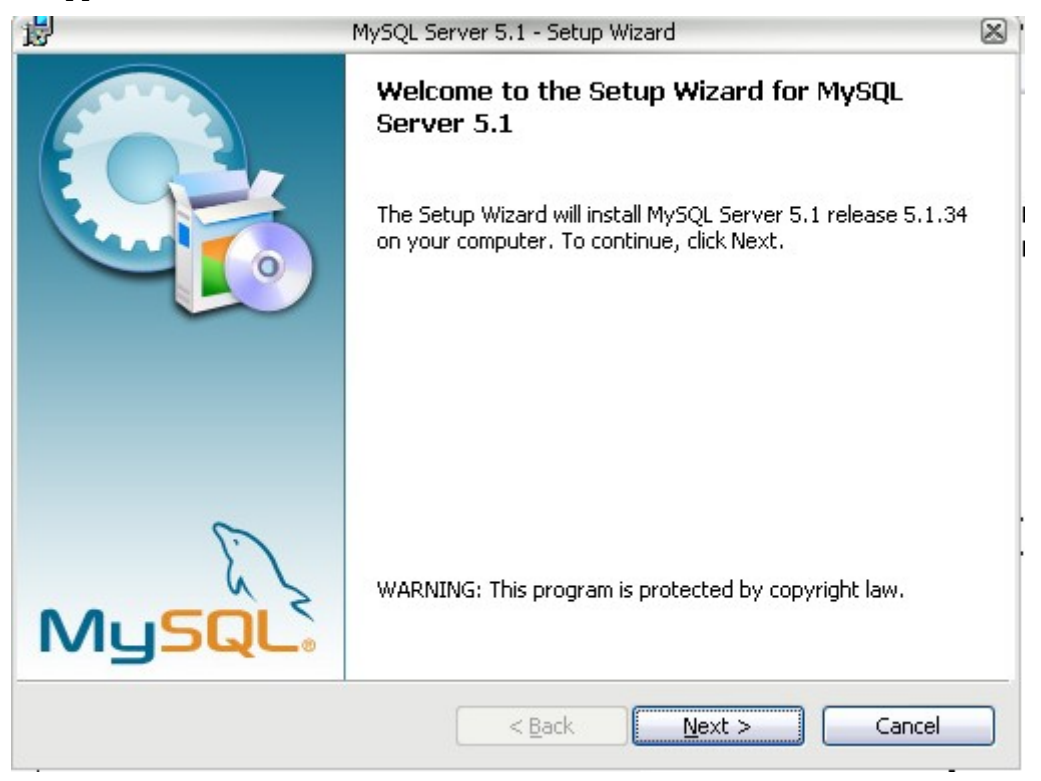

Klicken Sie auf Next

| 1                           | MySQL Server 5.1 - Setup Wizard 🛛 🛞                                                                                |
|-----------------------------|----------------------------------------------------------------------------------------------------|
| Setup Type<br>Choose the se | tup type that best suits your needs.                                                                               |
| Please select #             | a setup type.                                                                                                    |
| © Typical                   | Common program features will be installed. Recommended for general use.                                            |
| Complete                    | 2                                                                                                    |
|                             | All program features will be installed. (Requires the most disk space.)                                            |
| 🔿 Custom                    |                                                                                                    |
| <b>S</b>                    | Choose which program features you want installed and where they will be installed. Recommended for advanced users. |
|                             | < Back Next > Cancel                                                                                               |

Wählen Sie "Typical" und klicken Sie dann auf "Next"

| 1     | MySQL Server 5.1 - Setup Wizard                                                                                    | $\boxtimes$ |
|-------|----------------------------------------------------------------------------------------------------|-------------|
| Re    | eady to Install the Program                                                                                        |             |
|       | The wizard is ready to begin installation.                                                                         | 2           |
|       | If you want to review or change any of your installation settings, click Back. Click Cancel to<br>exit the wizard. |             |
|       | Current Settings:                                                                                                  |             |
|       | Setup Type:                                                                                                    |             |
|       | Typical                                                                                                    |             |
|       | Destination Folder:                                                                                                |             |
|       | C:\Programme\MySQL\MySQL Server 5.1\                                                                               |             |
|       | Data Folder:                                                                                                    |             |
|       | C:\Dokumente und Einstellungen\All Users\Anwendungsdaten\MySQL\MySQL Ser\                                          |             |
|       |                                                                                                    |             |
| ,<br> |                                                                                                    |             |
|       | < Back Install Cancel                                                                                              |             |

Und nun "Install"

|                                                                                                    | MySQL Enterprise                                                                                                    | $\boxtimes$ |  |
|----------------------------------------------------------------------------------------------------|----------------------------------------------------------------------------------------------------|-------------|--|
| MySQL.<br>Enterprise                                                                                                    | A MySQL Enterprise subscription is the most<br>comprehensive offering of MySQL database<br>software, services, and support to ensure your<br>business achieves the highest levels of reliability,<br>security, and uptime.<br>An Enterprise Subscription includes: |             |  |
| <ol> <li>The MySQL Enterprise Server - The most reliable, secure, and up-to-date<br/>version of the worlds most popular open source database.</li> </ol> |                                                                                                    |             |  |
| 2. MySQL Enterprise Monit<br>assistant.                                                                                                    | 2. MySQL Enterprise Monitor Service - An automated virtual database assistant.                                                                                                    |             |  |
| 3. MySQL Production Supp<br>you need it, along with service p                                                                                            | 3. MySQL Production Support - Technical and consultative support when<br>you need it, along with service packs, hot-fixes, and more.                                                                                                    |             |  |
| For more information click                                                                                                    | For more information click [More] or visit www.mysql.com/enterprise                                                                                                    |             |  |
| More                                                                                                    | < Back Next > Cancel                                                                                                    |             |  |

## Wieder Next und nocheinmal Next

| ليًا<br>ال | MySQL Server 5.1 - Setup Wizard                                                                                                    | $\boxtimes$ |
|------------|----------------------------------------------------------------------------------------------------|-------------|
|            | <b>Wizard Completed</b><br>Setup has finished installing MySQL Server 5.1. Click Finish to<br>exit the wizard.                                                                                        |             |
|            | Configure the MySQL Server now<br>Use this option to generate an optimized MySQL config<br>file, setup a Windows service running on a dedicated port<br>and to set the password for the root account. |             |
| MySQL      |                                                                                                    |             |
|            | < Back Finish Cancel                                                                                                    |             |

"Configure the MySQL Server now" bleibt ausgewählt und auf "Finish" klicken.

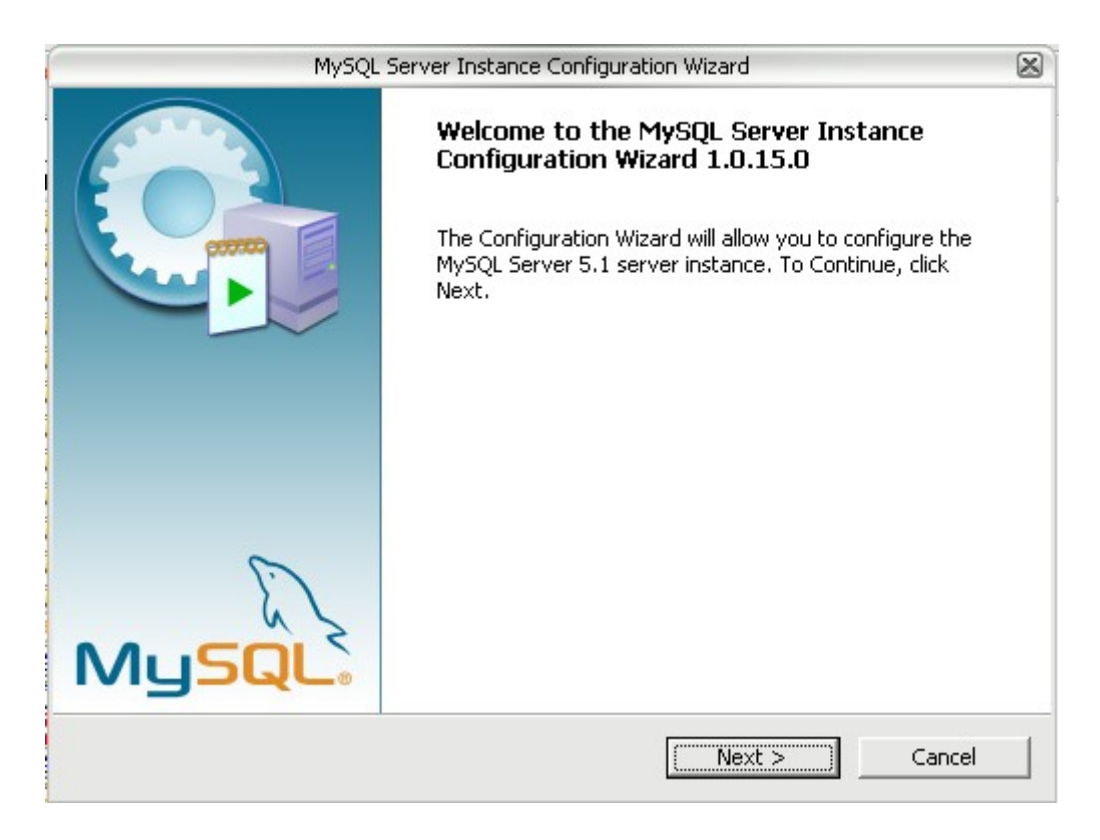

## Next

| MySQL Server Instance Configuration Wizard                                                                                                    | $\boxtimes$ |
|----------------------------------------------------------------------------------------------------|-------------|
| MySQL Server Instance Configuration                                                                                                    |             |
| Configure the MySQL Server 5.1 server instance.                                                                                                    | 9           |
| Please select a configuration type.                                                                                                    |             |
| Detailed Configuration                                                                                                    |             |
| Choose this configuration type to create the optimal server setup for                                                                                                    |             |
|                                                                                                    |             |
| C Standard Configuration                                                                                                    |             |
| The second second secon |             |
| installation. This will use a general purpose configuration for the server that can be tuned manually.                                                                                                    |             |
|                                                                                                    |             |
|                                                                                                    |             |
| < Back Cancel                                                                                                    |             |

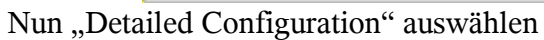

| MySQL Server Instance Configuration Wizard                                                                                                    |        |  |
|----------------------------------------------------------------------------------------------------|--------|--|
| <b>MySQL Server Instance Configuration</b><br>Configure the MySQL Server 5.1 server instance.                                                                                                    | ٢      |  |
| Please select a server type. This will influence memory, disk and CPU usage. C Developer Machine This is a development machine, and many other applications will be run on it. MySQL Server should only use a minimal amount of memory. |        |  |
| Server Machine     Several server applications will be running on this machine. Choose     this option for web/application servers. MySQL will have medium     memory usage.                                                            |        |  |
| C Dedicated MySQL Server Machine<br>This machine is dedicated to run the MySQL Database Server. No<br>other servers, such as a web or mail server, will be run. MySQL will<br>utilize up to all available memory.                       |        |  |
| < Back Next >                                                                                                    | Cancel |  |

"Server Machine" auswählen.

| MySQL Server Instance Configuration Wizard                                                                                            | $\boxtimes$ |  |
|----------------------------------------------------------------------------------------------------|-------------|--|
| MySQL Server Instance Configuration                                                                                                   |             |  |
| Configure the MySQL Server 5.1 server instance.                                                                                       | 2           |  |
| Please select the database usage.                                                                                                    |             |  |
| Multifunctional Database                                                                                                    |             |  |
| General purpose databases. This will optimize the server for the use                                                                  |             |  |
| MyISAM storage engine.                                                                                                    |             |  |
| C. Transactional Database Only                                                                                                    |             |  |
|                                                                                                    |             |  |
| Optimized for application servers and transactional web applications.<br>This will make InnoDB the main storage engine. Note that the |             |  |
| ♥♥♥♥ MyISAM engine can still be used.                                                                                                 |             |  |
| 🔿 Non-Transactional Database Only                                                                                                    |             |  |
| Suited for simple web applications, monitoring or logging applications                                                                |             |  |
| as well as analysis programs. Only the non-transactional MyISAM storage engine will be activated.                                     |             |  |
|                                                                                                    |             |  |
|                                                                                                    | 1           |  |
| < Back Next > Cancel                                                                                                    |             |  |

"Multifunctional Database" oder aber auch "Transactional Database Only" auswählen.

| MySQL Server Instance Configuration Wizard                                                                                                    | $\boxtimes$ |
|----------------------------------------------------------------------------------------------------|-------------|
| <b>MySQL Server Instance Configuration</b><br>Configure the MySQL Server 5.1 server instance.                                                                                                    |             |
| Please select the drive for the InnoDB datafile, if you do not want to use the default se<br>InnoDB Tablespace Settings                                                                                                    | ettings.    |
| Please choose the drive and directory where the InnoDB tablespace should be placed.         C:       Installation Path         Drive Info         Volume Name:         File System:         NTFS         8,1 GB Diskspace Used         1,9 GB Free Diskspace |             |
| < Back Car                                                                                                    | ncel        |

Die Position an der die Daten gespeichert werden sollen nach belieben auswählen.

|                                      | MySQL Server Instance Configuration Wizard                                                                                                    | $\boxtimes$ |
|--------------------------------------|----------------------------------------------------------------------------------------------------|-------------|
| <b>MySQL Server</b><br>Choose the co | Instance Configuration                                                                                                    |             |
| Please set the                       | approximate number of concurrent connections to the server.                                                                                                    |             |
| <b></b>                              | Select this option for database applications that will not require a high number of concurrent connections. A number of 20 connections will be assumed.                                   |             |
| • Online Tr.                         | ansaction Processing (OLTP)<br>Choose this option for highly concurrent applications that may have<br>at any one time up to 500 active connections such as heavily loaded<br>web servers. |             |
| C Manual S                           | etting<br>Please enter the approximate number of concurrent connections.<br>Concurrent connections: 15                                                                                    |             |
|                                      | < Back Next > Ca                                                                                                    | ancel       |

"Online Transaction Processing" auswählen, oder alternativ manuell die erwartete Anzahl der gleichzeitigen Verbindungen setzten. Diese zahl entspricht etwa der Zahl der Benutzer, die gleichzeitig das Zeiterfassungsystem verwenden. (Unter der Voraussetzung, dass nur der Zeiterfassungssystem auf dem Rechner läuft).

| MySQL Server Instance Configuration Wizard                                                                                                    |
|----------------------------------------------------------------------------------------------------|
| MySQL Server Instance Configuration         Choose the configuration for the server instance.                                                                                                    |
| Please set the networking options.                                                                                                    |
| Please set the server SQL mode.  ✓ Enable Strict Mode  This option forces the server to behave more like a traditional database server. It is recommended to enable this option.  < Back Next > Cancel |

Den Zugriff von anderen Rechnern auf die Datenbank erlauben. Dies ist nur dann nicht notwendig, wenn Sie das Zeiterfassungssystem aussschließlich auf dem selben Rechner verwenden auf der die Datenbank läuft.

| MySQL Server Instance Configuration Wizard                                                                               | $\boxtimes$ |
|----------------------------------------------------------------------------------------------------|-------------|
| MySQL Server Instance Configuration                                                                                      |             |
| Choose the configuration for the server instance.                                                                        |             |
| Please select the default character set.                                                                                 |             |
| 🔿 Standard Character Set                                                                                                 |             |
| Makes Latin1 the default charset. This character set is suited for<br>English and other West European languages.         |             |
| Best Support For Multilingualism                                                                                         |             |
| Make UTF8 the default character set. This is the recommended character set for storing text in many different languages. |             |
| O Manual Selected Default Character Set / Collation                                                                      |             |
| Please specify the character set to use.                                                                                 |             |
| Character Set:  atin1                                                                                                    |             |
| < Back Next >                                                                                                    | Cancel      |

Diese Einstellung ist optional. Das Zeiterfassungsystem verwendet automatisch den UTF8 Zeichensatz.

| MySQL Server Instance Configuration Wizard                                                                                                    | $\boxtimes$ |  |
|----------------------------------------------------------------------------------------------------|-------------|--|
| <b>MySQL Server Instance Configuration</b><br>Choose the configuration for the server instance.                                                                       | $\bigcirc$  |  |
| Please set the Windows options.                                                                                                    |             |  |
| 🔽 Install As Windows Service                                                                                                    |             |  |
| This is the recommended way to run the MySQL server<br>on Windows.                                                                                                    |             |  |
| Service Name: MySQL                                                                                                    |             |  |
| Include Bin Directory in Windows PATH                                                                                                    |             |  |
| Check this option to include the directory containing the<br>server / client executables in the Windows PATH variable<br>so they can be called from the command line. |             |  |
|                                                                                                    |             |  |
| < Back Next >                                                                                                    | Cancel      |  |

Das includieren des Pfads (3. Checkbox) ist ebenfalls optional.

| MySQL Server Instance Configuration Wizard                                                                         |                                                                                               |        |                          |  |  |  |
|----------------------------------------------------------------------------------------------------|-----------------------------------------------------------------------------------------------|--------|--------------------------|--|--|--|
| MySQL Server<br>Choose the co                                                                                      | MySQL Server Instance Configuration         Choose the configuration for the server instance. |        |                          |  |  |  |
| Please set the security options.                                                                                   |                                                                                               |        |                          |  |  |  |
| 🔽 Modify Se                                                                                                    | curity Settings                                                                               |        |                          |  |  |  |
|                                                                                                    | New root password:                                                                            | **     | Enter the root password. |  |  |  |
| root                                                                                                    | Confirm:                                                                                      | **     | Retype the password.     |  |  |  |
| Enable root access from remote machines                                                                            |                                                                                               |        |                          |  |  |  |
|                                                                                                    |                                                                                               |        |                          |  |  |  |
| Create An Anonymous Account                                                                                        |                                                                                               |        |                          |  |  |  |
| This option will create an anonymous account on this server. Please note that this can lead to an insecure system. |                                                                                               |        |                          |  |  |  |
|                                                                                                    | L                                                                                             | < Back | Next > Cancel            |  |  |  |

Vergeben Sie ein root Passwort. Dieses Passwort benötigen Sie später zur Administration der Datenbank. Dies ist aber noch nicht der Benutzernamen und das Passwort, dass für das Zeiterfassungssystem benötigt wird.

| MySQL Server Instance Configuration Wizard         | $\boxtimes$ |  |  |  |
|----------------------------------------------------|-------------|--|--|--|
| MySQL Server Instance Configuration                |             |  |  |  |
| Configure the MySQL Server 5.0 server instance.    |             |  |  |  |
| Ready to execute                                   |             |  |  |  |
|                                                    |             |  |  |  |
|                                                    |             |  |  |  |
|                                                    |             |  |  |  |
| <ul> <li>Start service</li> </ul>                  |             |  |  |  |
| <ul> <li>Apply security settings</li> </ul>        |             |  |  |  |
| Please press [Execute] to start the configuration. |             |  |  |  |
|                                                    |             |  |  |  |
|                                                    |             |  |  |  |
|                                                    |             |  |  |  |
|                                                    |             |  |  |  |
| <pre>Back Execute C</pre>                          | ancel       |  |  |  |

Nun auf Execute klicken.

| MySQL Server Instance Configuration Wizard                                                    | $\boxtimes$ |
|-----------------------------------------------------------------------------------------------|-------------|
| <b>MySQL Server Instance Configuration</b><br>Configure the MySQL Server 5.0 server instance. | $\bigcirc$  |
| Processing configuration                                                                      |             |
| Prepare configuration                                                                         |             |
| ♂ Write configuration file (C:\Programme\MySQL\MySQL Server 5.0\my.ini)                       |             |
|                                                                                               |             |
| Apply security settings                                                                       |             |
| Configuration file created.<br>Service started successfully.<br>Security settings applied.    |             |
| Press [Finish] to close the Wizard.                                                           |             |
|                                                                                               |             |
| < Back Finish                                                                                 | Cancel      |

Die Installation von MySQL war nun erfolgreich.

## *Einrichten eines Benutzers und der Datenbank für das Zeiterfassungssystem*

Unter Start => Alle Programme => Mysql => MysqlServer finden Sie das Programm "MySQL CommandLine Client"

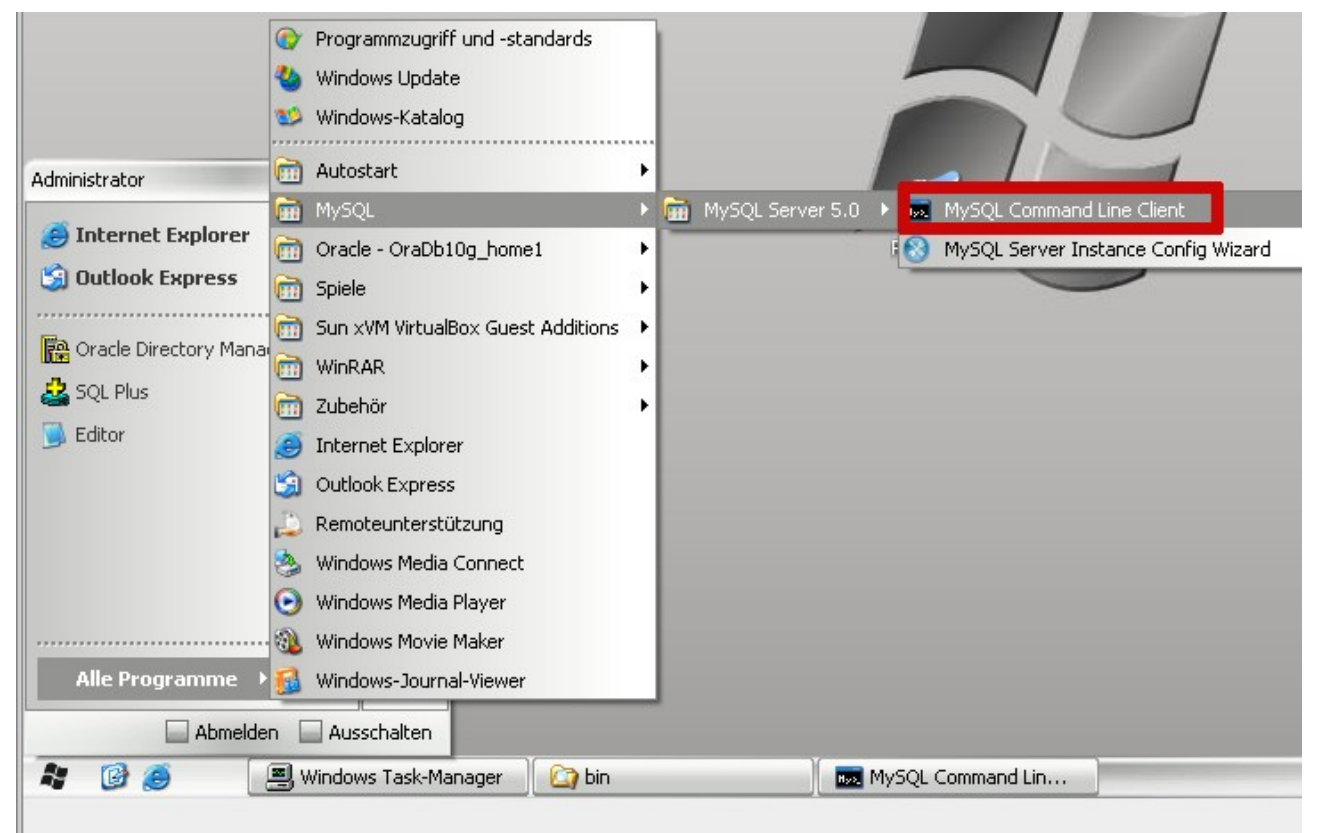

Es öffnet sich ein DOS Fenster und Sie müssen das root Passwort, das Sie vorhin vergeben haben eingeben.

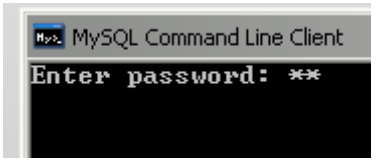

Tippen Sie folgenden Befehle ein um einen Benutzer und eine Datenbank anzulegen:

```
create user 'zeiterfassung' identified by 'blabla';
create database zeiterfassung;
grant all on zeiterfassung.* to 'zeiterfassung';
```

In der ersten Zeile wird der Benutzer zeiterfasung angelegt. "zeiterfassung" ist der Benutzername und "blabla" ist das Passwort.

In der zweitern Zeile wird die Datenbank zeiterfassung angelegt.

Und in der dritten Zeile werden dem Benutzer zeiterfassung alle Rechte in der Datenbank zeiterfassung gewährt.

Nun sollten Sie sich im Datenbankeinstellungsdialog des Zeiterfassungsystems erfolgreich zur Datenbank verbinden können.

| <b>\$</b>    | Datenbankverbindung |           |
|--------------|---------------------|-----------|
| Тур          | DB_MYSQL            | -         |
| Host         | localhost           |           |
| Port         |                     |           |
| Benutzername | zeiterfassung       |           |
| Passwort     | blabla              |           |
| Datenbank    | zeiterfassung       |           |
| Instanz      |                     |           |
|              |                     |           |
|              |                     |           |
| Speichern    | 🗡 Test 🔶 Einrichten | Schließen |

So sehen nun die Einstellungen bei unserem Beispiel aus.